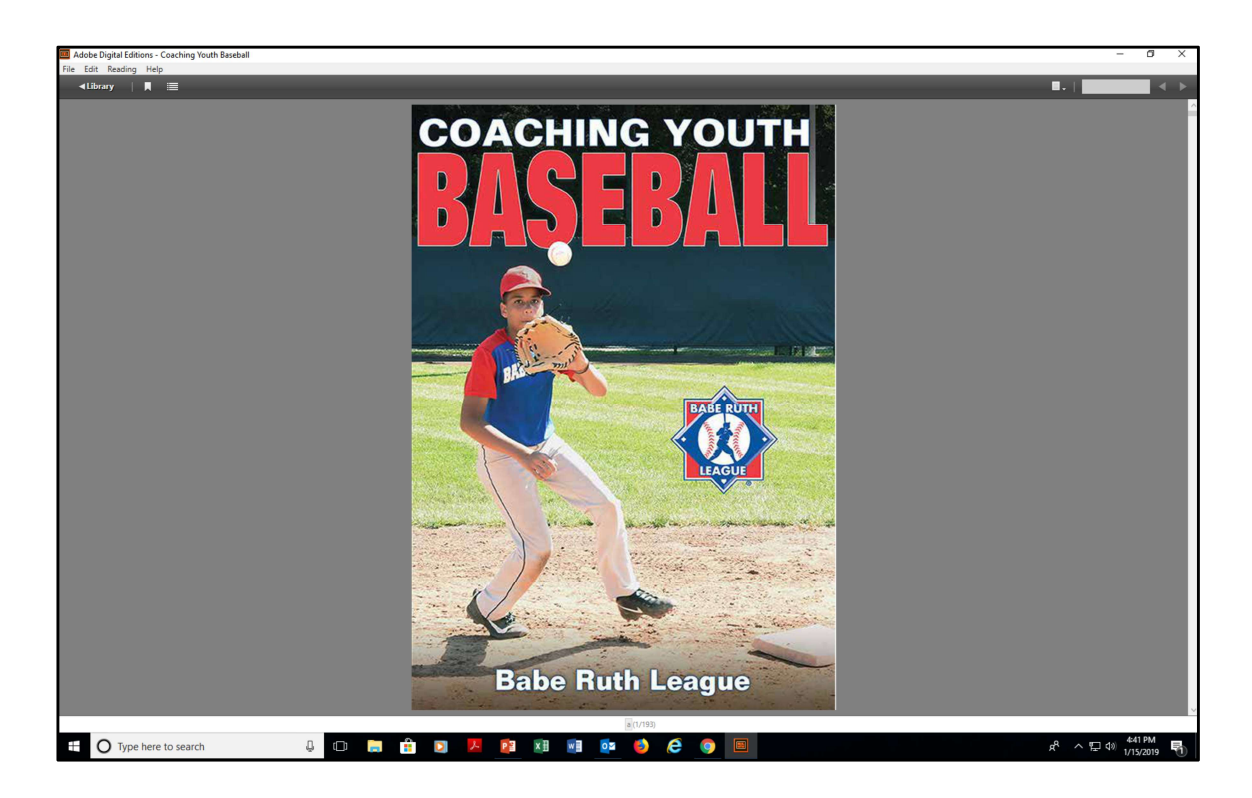

This presentation provides step-by-step instructions for downloading your *Coaching Youth Baseball* or *Coaching Youth Softball* ebook. Our ebooks are viewed using Adobe Digital Editions, which you'll need to download during this process. Please note that Adobe Digital Editions is not the same as Adobe Acrobat Reader. While you may have Adobe Acrobat Reader installed on your computer, the ebook is not accessible with Adobe Acrobat Reader. Adobe Digital Editions is the required program.

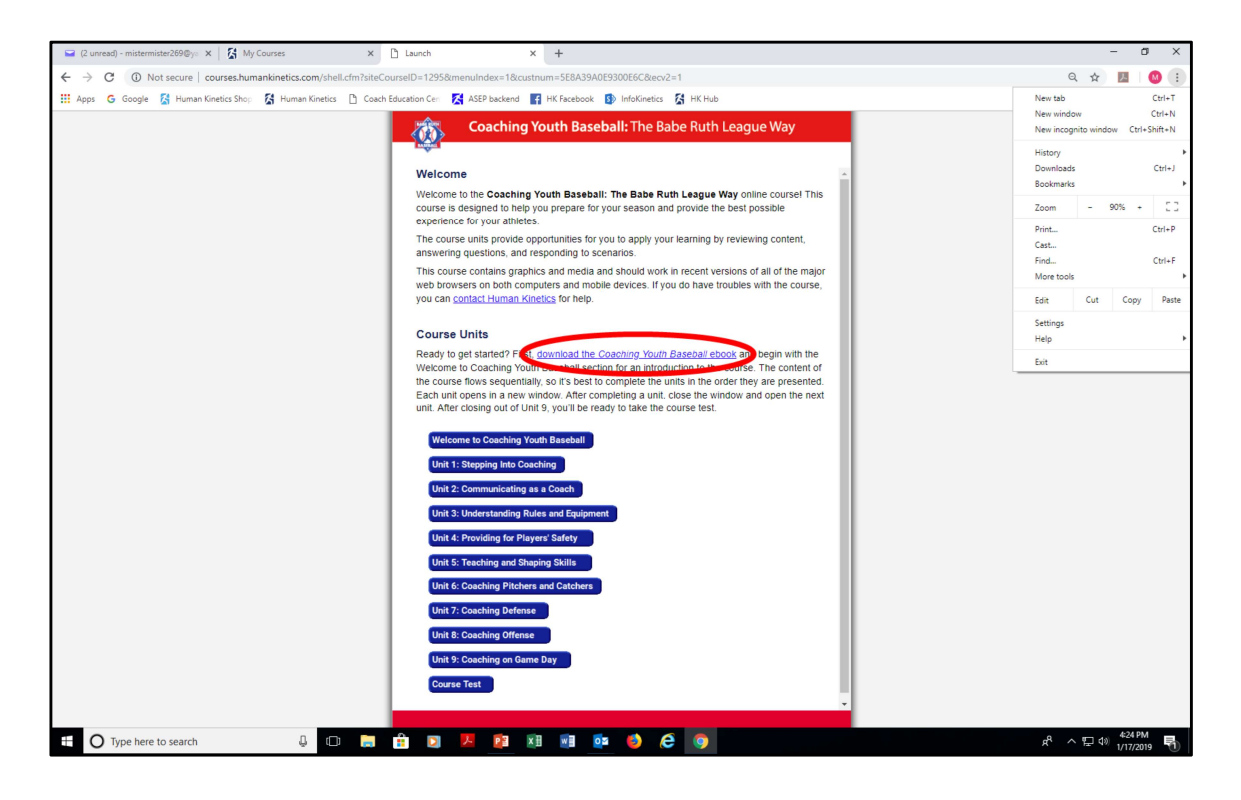

After accessing your course, you'll be asked to download the accompanying ebook. Click the "download the book" link from the course welcome screen to start the process.

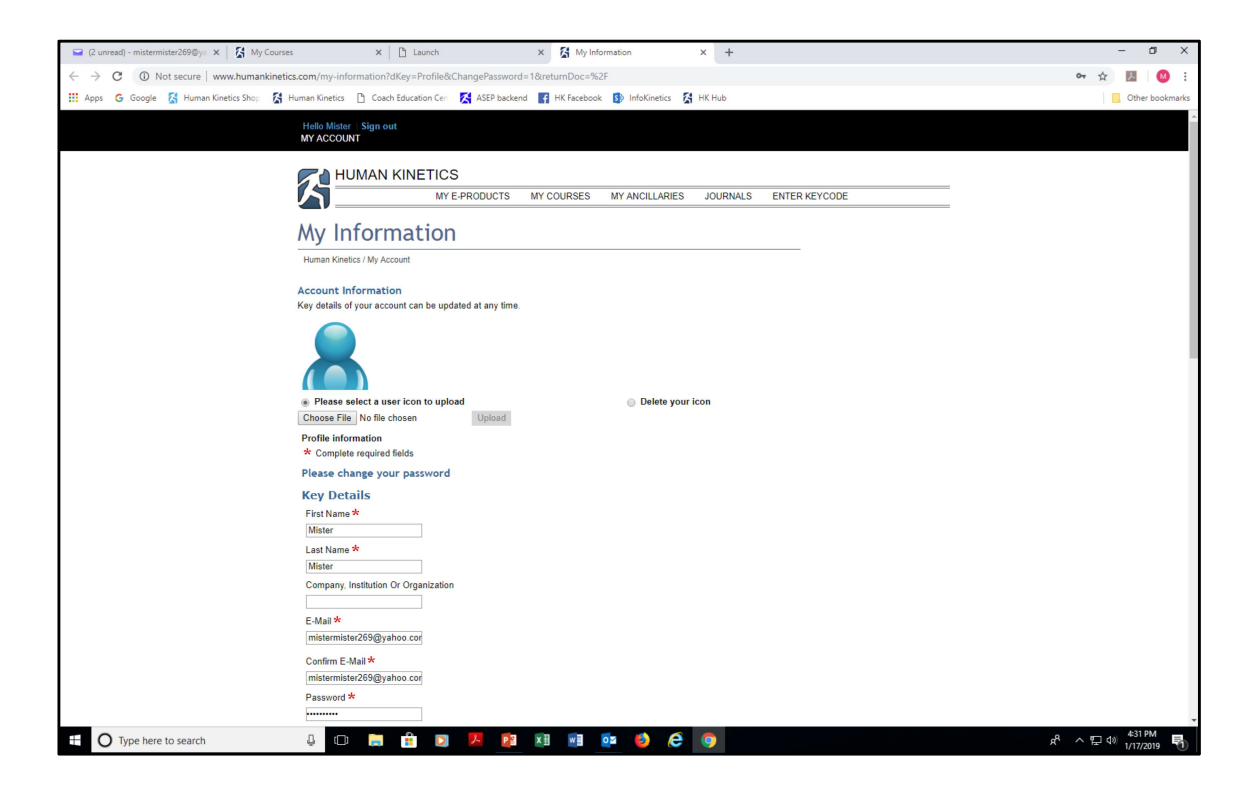

On this screen, scroll to the bottom and click the green "Save" button.

| 😑 (2 unread) - mistermister269@yo 🗙 🛛 🏠 My Courses                   | × 🗅 Launch                                                                                                    | × 🕻 My Information                               | × +                                                    | - a ×                                      |
|----------------------------------------------------------------------|----------------------------------------------------------------------------------------------------|--------------------------------------------------|--------------------------------------------------------|--------------------------------------------|
| $\leftrightarrow$ $\rightarrow$ C ( ) Not secure   www.humankinetics | .com/my-information?dKey=Profile&Ch                                                                                                    | angePassword=1&returnDoc=%2F                     |                                                        | er 🕁 🖪 🔮 :                                 |
| 🔢 Apps 💪 Google 🔀 Human Kinetics Shop 🔏 H                            | uman Kinetics 🎦 Coach Education Cer                                                                                                    | 🕻 ASEP backend 🛛 🙀 HK Facebook 🚯 InfoK           | inetics 🔀 HK Hub                                       | Other bookmarks                            |
|                                                                      | Confirm E-Mail * inistemista/26@yahoo.cof Password * Confirm Password * Examination for the small address you use If Remember the s-mail address you use If Remember Me Profile Privacy If Public Profile Options If Public Profile Options If Profile Options If Pr | d to create this account.                        |                                                        |                                            |
|                                                                      | Profile Information Job Title Telephone Website URL                                                                                                    |                                                  |                                                        |                                            |
|                                                                      | Additional Details  Receive Offers By Email I'd like to receive occasional updates, s Receive Offers By Mail I'd like to receive occasional updates, s                                                                                                    | pecial offers and, other information from Huma   | ın Kinetics via email.<br>ın Kinetics via postal mail. |                                            |
|                                                                      | Califies to receive occasional updates, s Signature Save                                                                                                    | vecial offers, and other information from 3rd pu | arty partners of Human Kinetics via                    | postal mail.                               |
| Type here to search                                                  | 4 🗆 🚊 🔒 🖸                                                                                                    | 🗵 🛐 🖬 🖷 📴 🤞                                      | 6 9                                                    | r <sup>R</sup> ^ 덛 40 <sup>431</sup> PM 록) |

Click the "Save" button on this screen.

| 🞴 (2 unread) - mistermister269@yo 🗙 🚺 My Courses | × 🗅 Launch 🛛 🗙                                       | My Information × +                           | - a ×                                       |
|--------------------------------------------------|------------------------------------------------------|----------------------------------------------|---------------------------------------------|
| ← → C ③ Not secure   www.humankinetics.co        | om/my-information?dKey=ViewProfile                   |                                              | er 🛧 💹 🚺 :                                  |
| 🔢 Apps 💪 Google 🔀 Human Kinetics Shop 🔏 Hum      | nan Kinetics 🗈 Coach Education Ceri 🔀 ASEP backend 📑 | HK Facebook 🚯 InfoKinetics 🕺 HK Hub          | Other bookmarks                             |
|                                                  | Helle Mister   Sign out                              |                                              | A                                           |
| N                                                | MY ACCOUNT                                           |                                              |                                             |
|                                                  |                                                      |                                              |                                             |
|                                                  | HUMAN KINETICS                                       |                                              |                                             |
|                                                  | MY E-PRODUCTS MY C                                   | OURSES MY ANCILLARIES JOURNALS ENTER KEYCODE |                                             |
|                                                  |                                                      |                                              |                                             |
| ٨                                                | My Information                                       |                                              |                                             |
| 1                                                | Human Kinetics / My Account                          |                                              |                                             |
|                                                  |                                                      |                                              |                                             |
|                                                  | View My Profile                                      |                                              |                                             |
|                                                  | Update profile                                       |                                              |                                             |
|                                                  | My Information                                       |                                              |                                             |
|                                                  |                                                      |                                              |                                             |
|                                                  | First name                                           | Mister                                       |                                             |
|                                                  | Last name                                            | Mister                                       |                                             |
|                                                  | Company, Institution or Organization                 |                                              |                                             |
|                                                  | E-mail                                               | mistermister269@yahoo.com                    |                                             |
|                                                  | Confirm e-mail                                       | mistermister269@yahoo.com                    |                                             |
|                                                  | Password                                             | *******                                      |                                             |
|                                                  | Confirm password                                     | ******                                       |                                             |
|                                                  | Remember me                                          | ✓                                            |                                             |
|                                                  | Profile Privacy                                      | Public Profile Options                       |                                             |
|                                                  | Job Title                                            |                                              |                                             |
|                                                  | Telephone                                            |                                              |                                             |
|                                                  | Website URL                                          |                                              |                                             |
| A                                                | Addresses                                            |                                              |                                             |
|                                                  | Add address                                          |                                              |                                             |
| F                                                | Receive offers by email                              | x                                            |                                             |
| F                                                | Receive offers by mail                               | x                                            |                                             |
| - F                                              | Receive third party offers                           | x                                            |                                             |
|                                                  | orginature                                           |                                              |                                             |
|                                                  | Human Kinetics                                       | Online Product Access Steps                  |                                             |
| ⊕ Type here to search     ■                      | 4 🗆 🗎 🔒 💟 🖊 🔯                                        |                                              | x <sup>R</sup> ∧ ⊞ 4» 432 PM<br>1/17/2019 👘 |

This screen confirms your information is complete. No other action is needed on this page. Next, click the "My E-Products" tab from the banner.

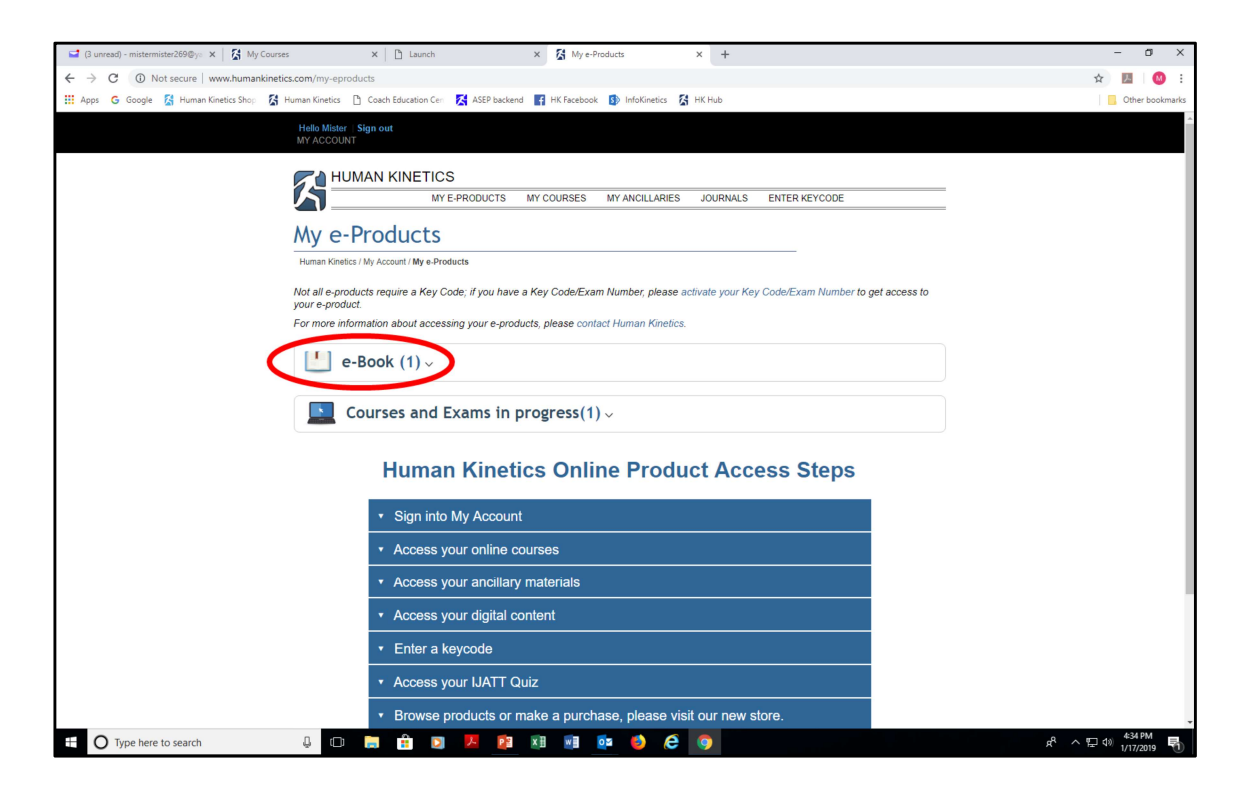

Your ebook has now been loaded to your "My e-Products" library. Click the tab that says "e-Book (1)."

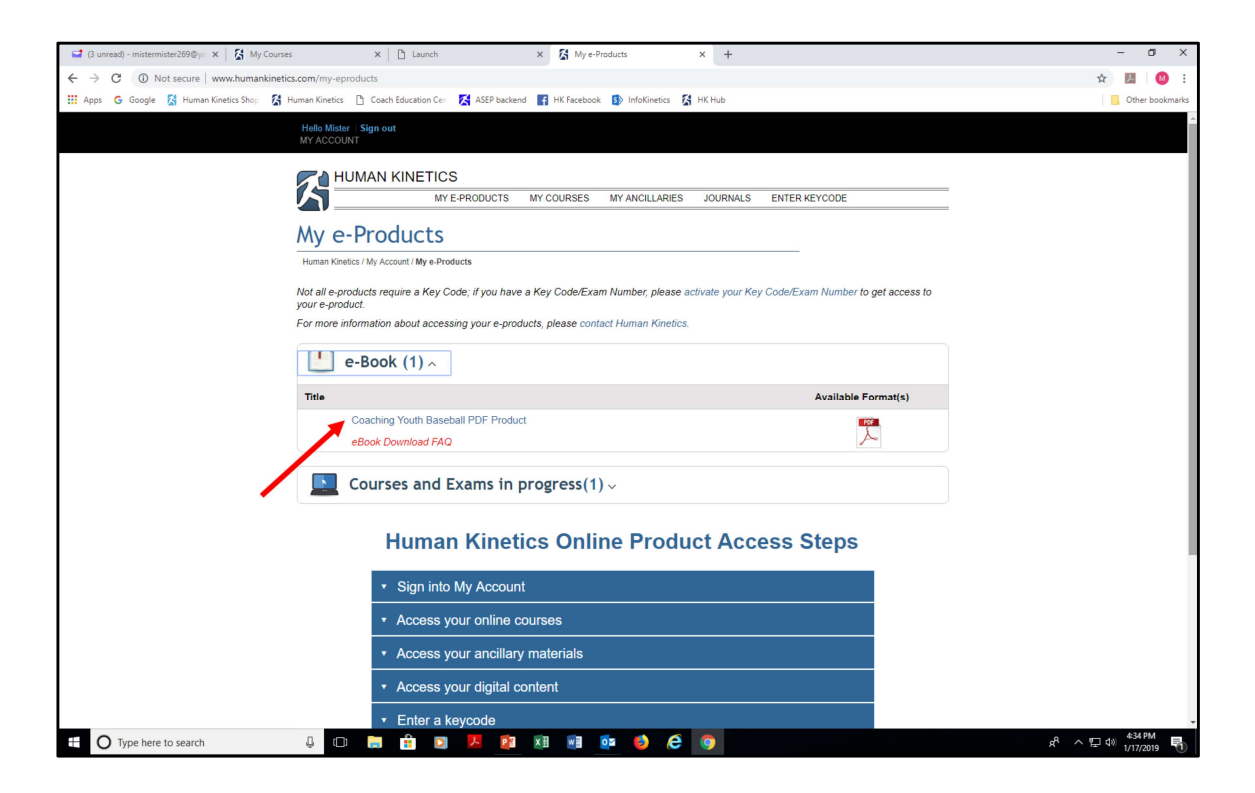

Your ebook displays as a text link. Click on the text link.

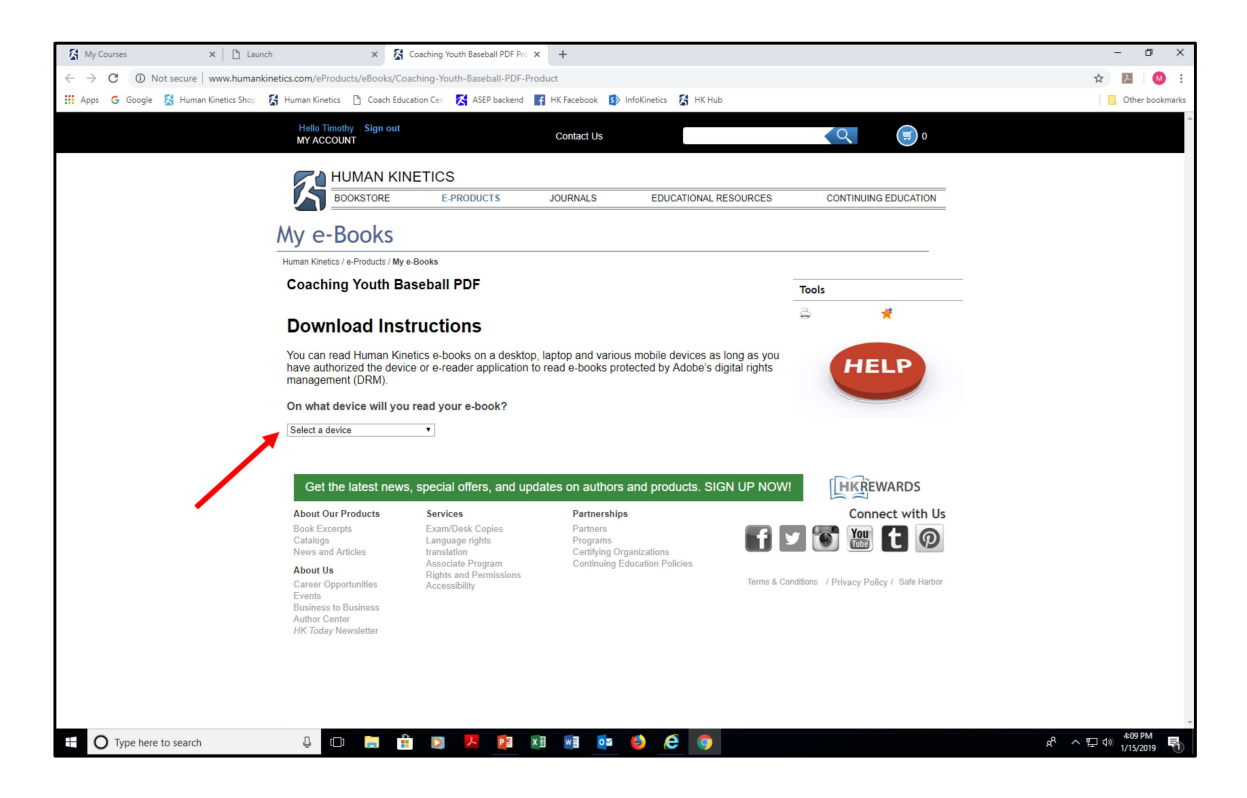

Following are instructions for downloading Adobe Digital Editions. From this screen, select the device you'll use to view the ebook.

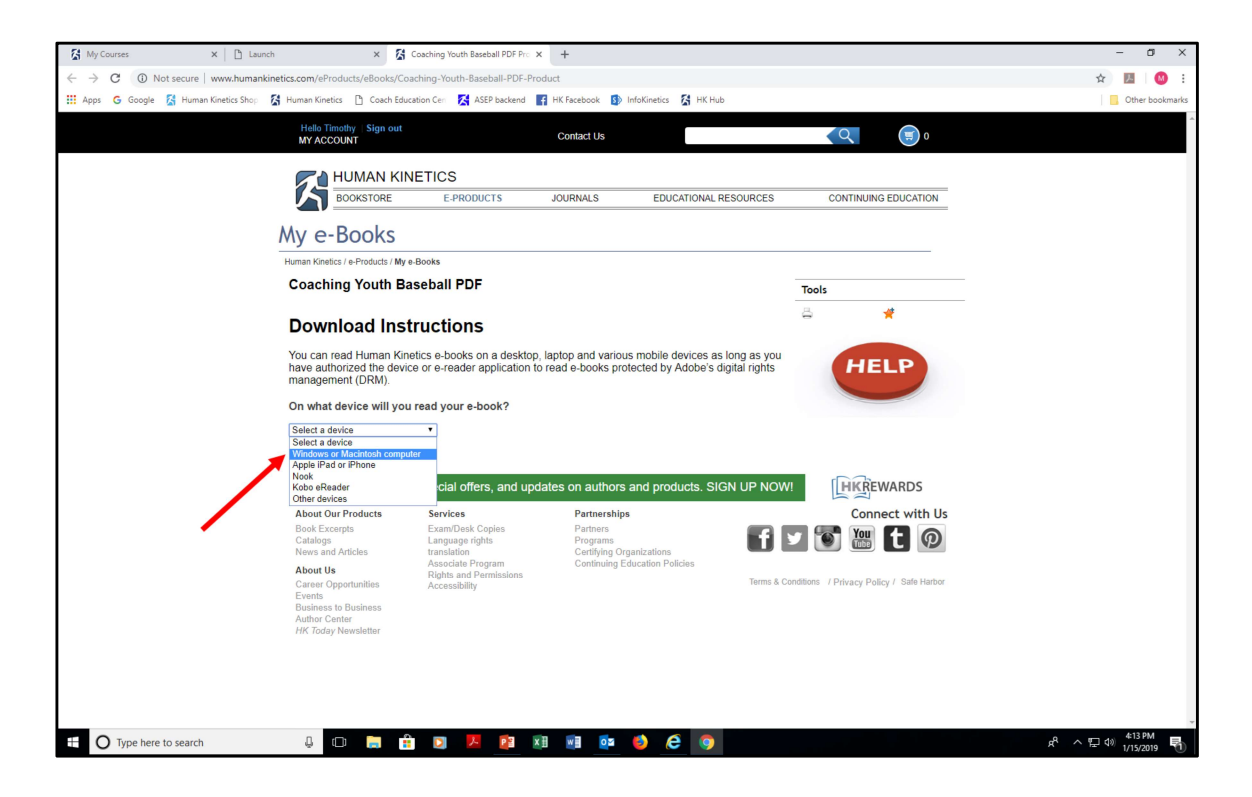

For the purposes of this tutorial, we're assuming that you'll be viewing your ebook on a Windows or Macintosh computer. If viewing on a different device, select the device from the dropdown menu and follow those instructions.

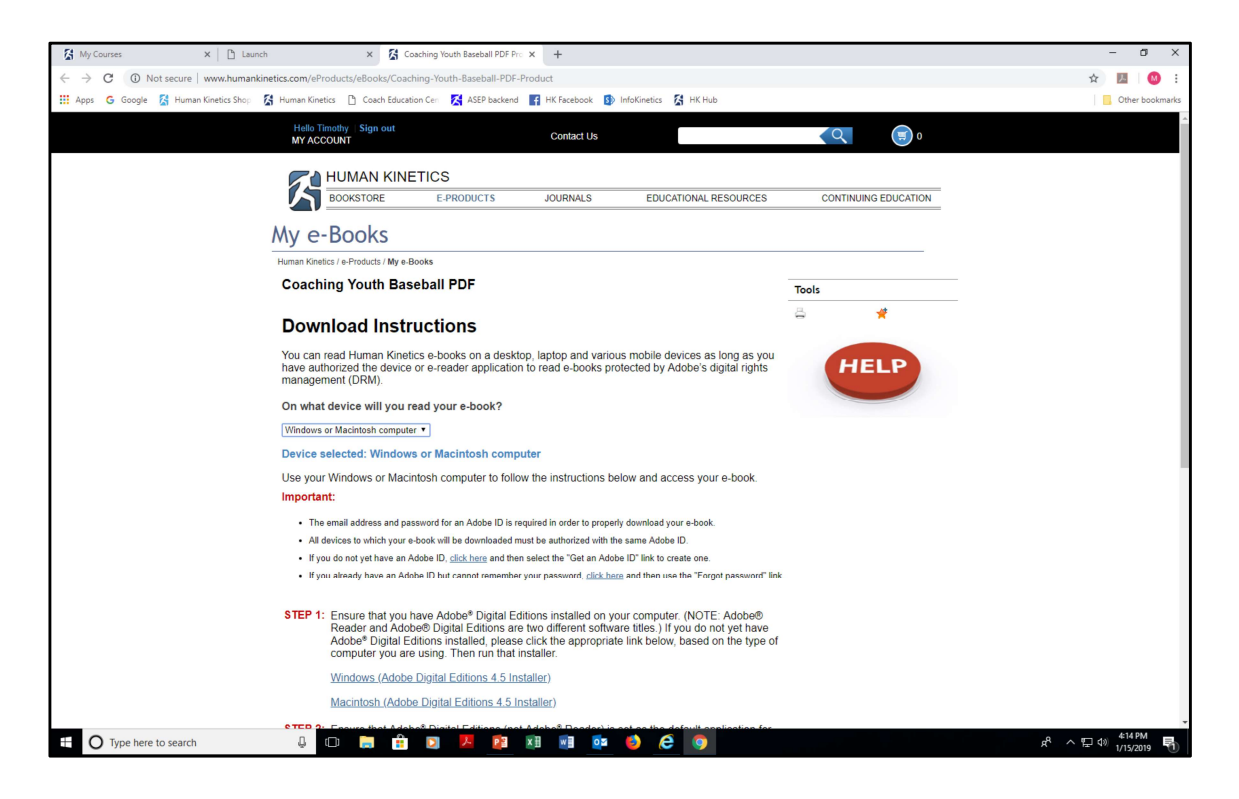

We've selected Windows or Macintosh computer from the drop down.

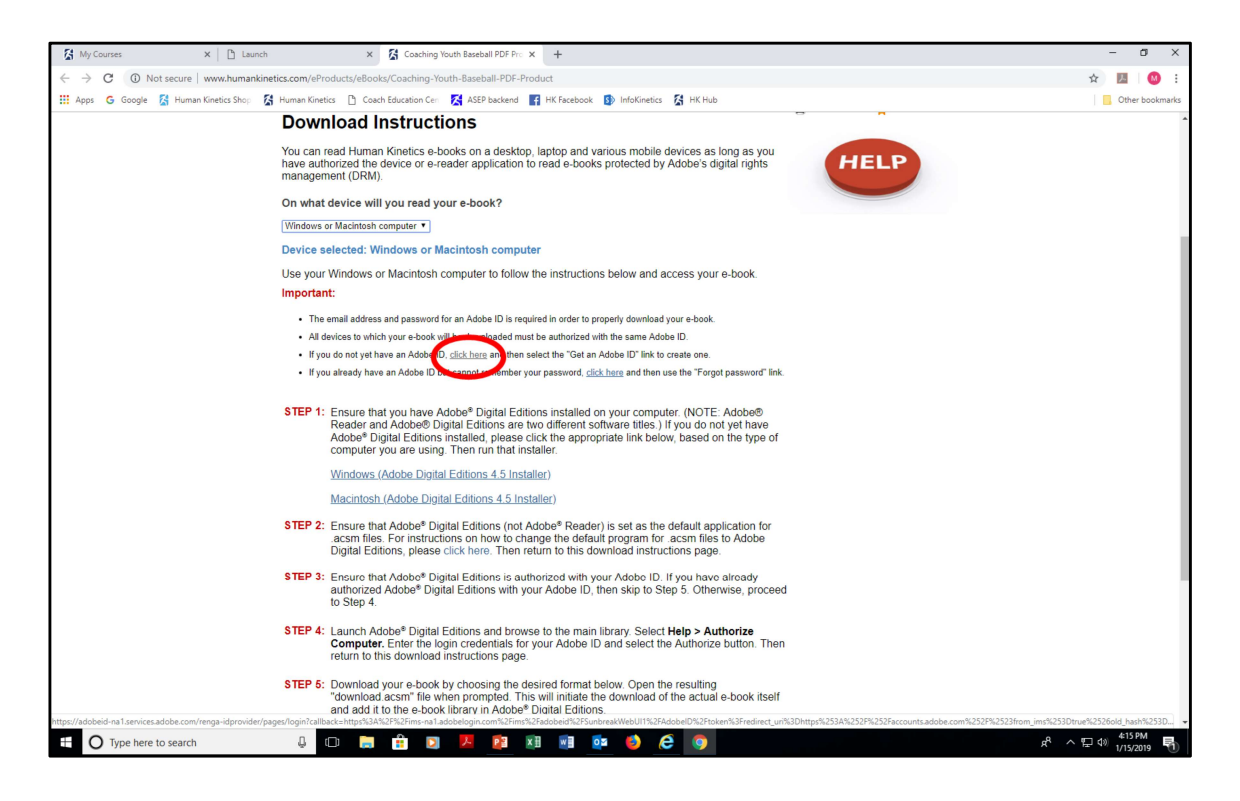

Assuming you do not have Adobe Digital Editions loaded on your computer currently, from this page, click the "click here" text link to have an Adobe ID created for you.

| My Courses 🔹                | K 🗅 Launch 🗙 🛛 🔀 Coaching                             | Youth Baseball PDF Pro 🗙 🚺 Sign in - Adobe ID 🗙 🕂                                                                              | - 0                        | ×       |
|-----------------------------|-------------------------------------------------------|----------------------------------------------------------------------------------------------------|----------------------------|---------|
| ← → C                       | d-na1.services.adobe.com/renga-idprovider/pages/logir | n?callback=https%3A%2F%2Fims-na1.adobelogin.com%2Fims%2Fadobeid%2FSunbreakWebUI1%2FAdobelD%2Ftoken%3Fredirect_uri%3Dhttps%253A | 🏠 🗾 🛛                      | 3 E     |
| 🚻 Apps 🕝 Google 🔀 Human K   | inetics Shop 📓 Human Kinetics 🗋 Coach Education Cen   | 🔀 ASEP backend 📑 HK Facebook 🚯 InfoKinetics 🕻 HK Hub                                                                           | Other boo                  | okmarks |
|                             |                                                       | T√ Adobe D<br>For your protection, please wently your Identity.<br>Email address<br>Password                                   |                            |         |
|                             |                                                       | Sign In Forgot password?                                                                                                    |                            |         |
|                             |                                                       | Not a member 67 Get an Adobe ID<br>Want to use your company or solool account?                                                 |                            |         |
|                             |                                                       | Sign in with an Enterprise ID Or sign in with                                                                                  |                            |         |
|                             |                                                       | 🛐 Facebook 🖸 Google                                                                                                    |                            |         |
|                             |                                                       |                                                                                                    |                            |         |
|                             |                                                       |                                                                                                    |                            |         |
|                             |                                                       |                                                                                                    |                            |         |
|                             |                                                       |                                                                                                    |                            |         |
|                             |                                                       |                                                                                                    |                            |         |
|                             |                                                       |                                                                                                    |                            |         |
| Piay-Tems                   |                                                       |                                                                                                    |                            |         |
| ⊕ Type here to search     ■ | 4 🗆 📄 🔒 💟                                             | 1 💆 🔯 🖬 🖷 💁 🍪 🤗 🥵 💁                                                                                                    | 、 空 d》 415 PM<br>1/15/2019 | 1       |

This separate window will open. From here, select the "Get an Adobe ID" text link next to "Not a member yet?"

| 🔀 My Courses 🗙 🗅 Launch X 🔀 Coaching Youth                                     | th Baseball PDF Pro 🗙 🔣 Sign up - Adobe ID 🗙 🕂                                                                                                    | - a ×              |
|--------------------------------------------------------------------------------|----------------------------------------------------------------------------------------------------|--------------------|
| ← → C                                                                          | account?client_id=SunbreakWebUl1&callback=https%3A%2F%2Fims-na1.adobelogin.com%2Fims%2Fadobeid%2FSunbreakWebUl1%2FAd                                                                                                    | IobelD%2 🖈 💹 🛛 😣 🗄 |
| 🛗 Apps 💪 Google 📓 Human Kinetics Shop 📓 Human Kinetics 🗋 Coach Education Cen 💈 | 🔀 ASEP backend 📑 HK Facebook 🚯 InfoKinetics 🕻 HK Hub                                                                                                    | Other bookmarks    |
|                                                                                | <pre>// Actes ID Sign up ist name instand address issueedd instand address issueedd instand address issueedd instand address issueedd instand address issueedd instand address issueedd instand address issueedd instand address issueedd instand address issueedd issue instand address issue instand address issue</pre> |                    |
| U V type nere to search 🚽 💭 🔝 🚺                                                |                                                                                                    | x 🖂 🖓 1/15/2019 👘  |

On the next screen, enter your contact information.

| 😭 My Courses 🗙 🗅 Launch 🗙 🔀 Coaching Youth Base                                    | eball PDF Pro 🗙 🚺 Sign up - A                                                                                                | dobe ID                                                   | × +           |                                                              | - o ×                        |
|------------------------------------------------------------------------------------|----------------------------------------------------------------------------------------------------|-----------------------------------------------------------|---------------|--------------------------------------------------------------|------------------------------|
| ← → C                                                                              | nt?client_id=SunbreakWebUI18                                                                                                 | callback=https%3                                          | %2F%2Fims-na1 | 1.adobelogin.com%2Fims%2Fadobeid%2FSunbreakWebUl1%2FAdobel • | 🗠 🏚 🛛 🔝 🗄                    |
| 🔢 Apps 🜀 Google 📓 Human Kinetics Shop 📓 Human Kinetics 🗅 Coach Education Cen 🌠 ASI | EP backend 📑 HK Facebook 🚦                                                                                                   | InfoKinetics 🔀                                            | HK Hub        |                                                              | Other bookmarks              |
|                                                                                    | A Adobe ID<br>Sign up<br>Timothy<br>timothy.andrew63@yahoo.com                                                               | Andrew                                                    |               |                                                              |                              |
|                                                                                    |                                                                                                    |                                                           |               |                                                              |                              |
|                                                                                    | United States                                                                                                    |                                                           | ~             | •                                                            |                              |
|                                                                                    | Date of birth                                                                                                    |                                                           |               |                                                              |                              |
|                                                                                    | July                                                                                                    | 29 v                                                      | 1965 🗸        |                                                              |                              |
|                                                                                    | By clicking "Sign up" I agree that:                                                                                          |                                                           |               |                                                              |                              |
|                                                                                    | <ul> <li>I have read and accepted the</li> <li>The Adobe family of compani<br/>personalized emails about produced</li> </ul> | Terms of Use.<br>es may keep me info<br>cts and services. | rmed with     |                                                              |                              |
|                                                                                    | See our Privacy Policy for more d                                                                                            | etails or to opt-out a                                    | t any time.   |                                                              |                              |
|                                                                                    | Sign up                                                                                                    |                                                           |               |                                                              |                              |
|                                                                                    | Already have an Adobe ID? Sign I                                                                                             | n                                                         |               |                                                              |                              |
|                                                                                    |                                                                                                    |                                                           |               |                                                              |                              |
|                                                                                    |                                                                                                    |                                                           |               |                                                              |                              |
|                                                                                    |                                                                                                    |                                                           |               |                                                              |                              |
|                                                                                    |                                                                                                    |                                                           |               |                                                              |                              |
|                                                                                    |                                                                                                    |                                                           |               |                                                              |                              |
|                                                                                    |                                                                                                    |                                                           |               |                                                              |                              |
|                                                                                    |                                                                                                    |                                                           |               |                                                              |                              |
| 20xxxx-Term                                                                        |                                                                                                    |                                                           |               |                                                              |                              |
| 🗄 🔿 Type here to search                                                            |                                                                                                    | 🥑 🩋                                                       | 9             | я <sup>р</sup> ^                                             | 智 d)) 4:17 PM<br>1/15/2019 司 |

Here's an example of a completed form. Click the "Sign up" button when completed. Important: You'll need to enter your email address and password again later in this process (screen 21), so make note of it.

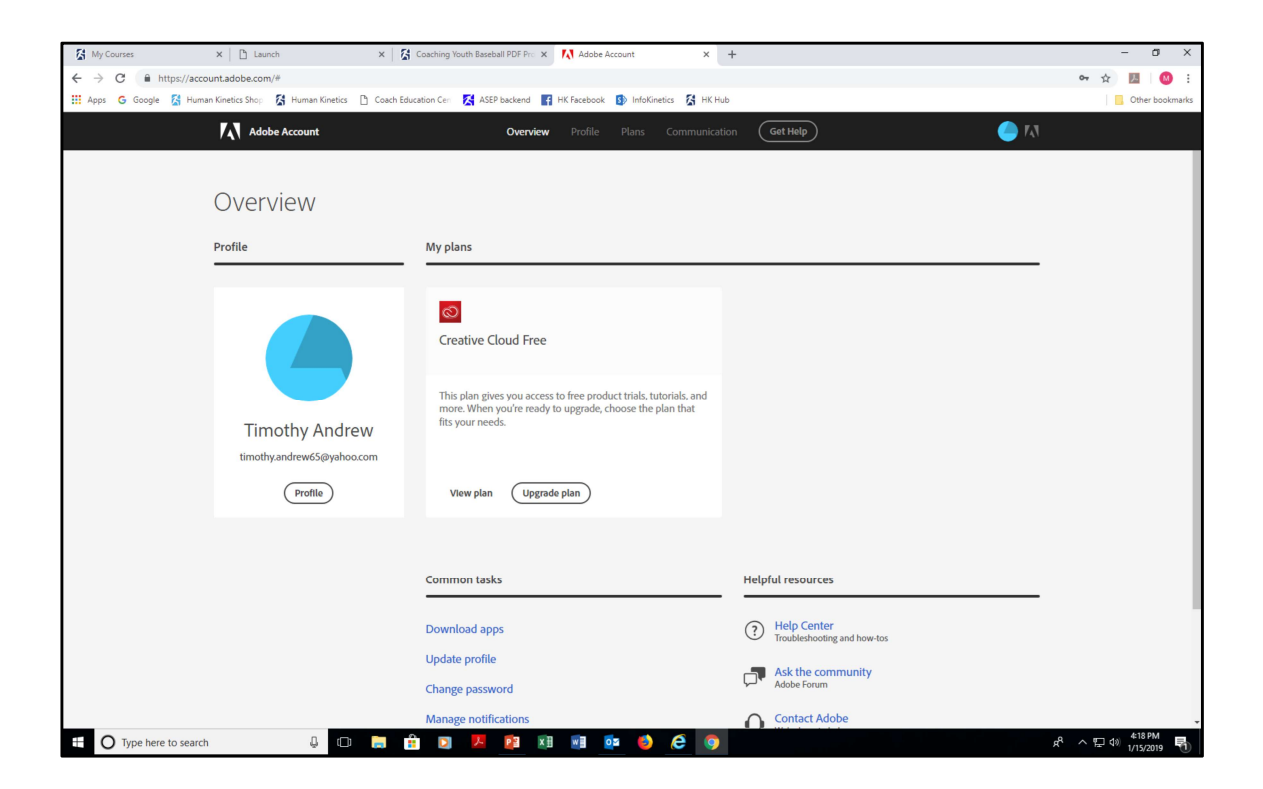

This is the confirmation screen that will display next. You can close out of this screen. You don't need to click anything, and you won't need to come back here. Return to the "Download Instructions" screen to continue.

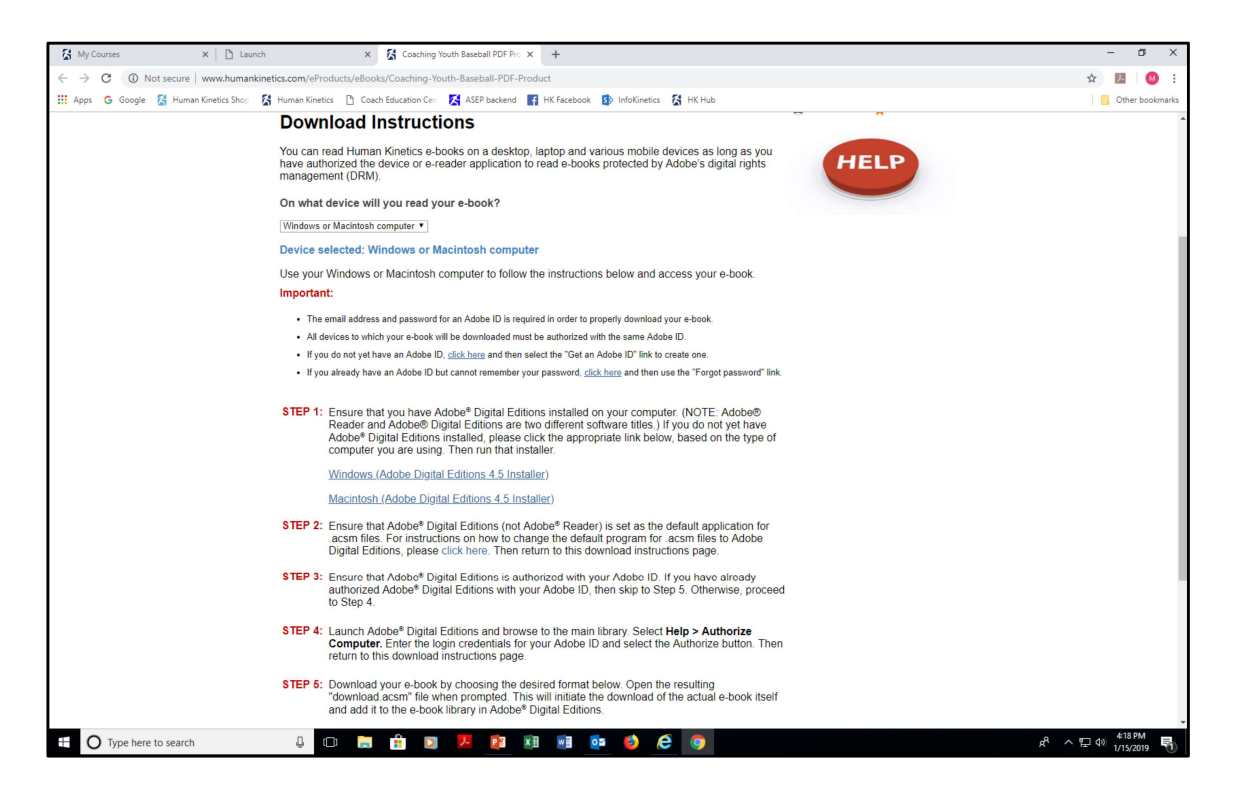

From this "Download Instructions" screen, under Step 1, select "Windows (Adobe Digital Editions 4.5 Installer" text link. If using a Mac, click the "Macintosh" text link and follow those instructions. For our purposes, we're assuming you're using Windows/PC.

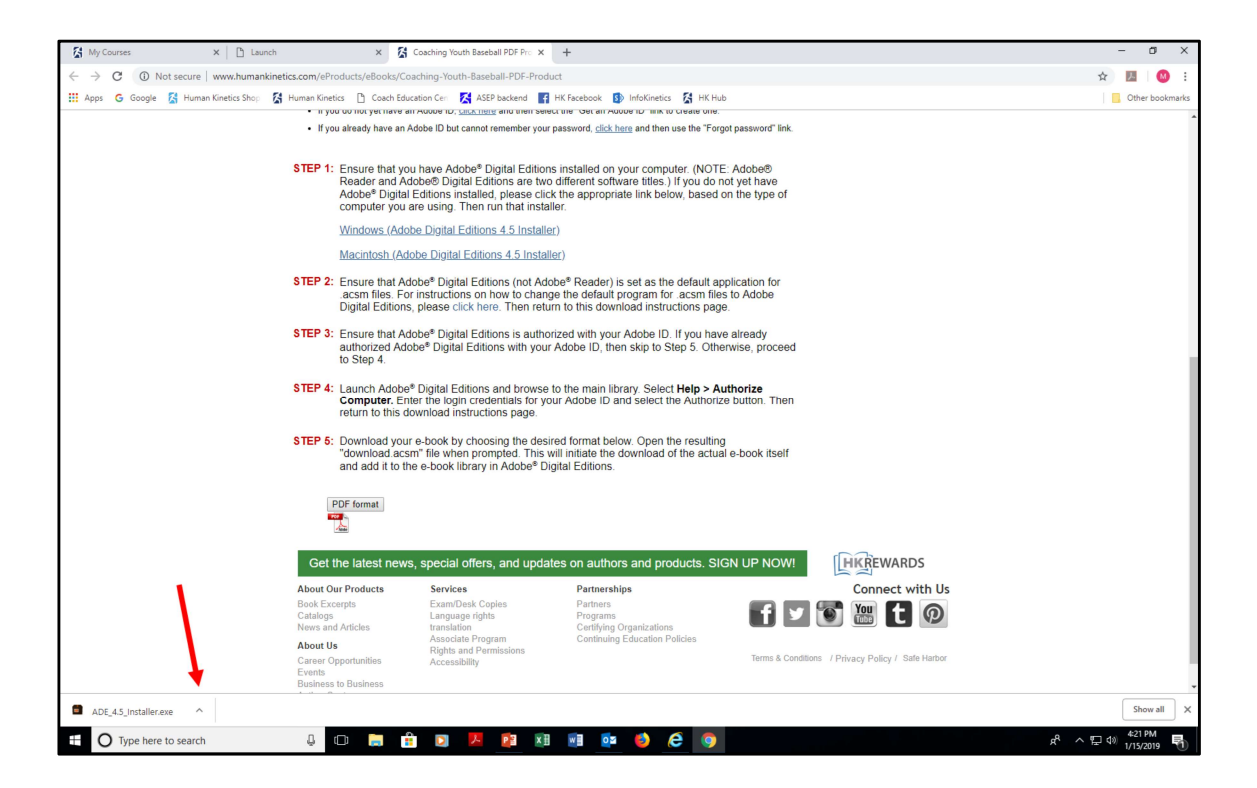

In the lower left of the screen, you'll notice the "ADE 4.5 Installer" tab. Click the up arrow and select "open."

| 🕻 My Courses 🛛 🗎 La                    | sunch 🗙 🕻 G                                                                                  | Coaching Youth Baseball PDF Pro 🗙                                                                                                    | +                                                                                                    |                                                   | - a ×                                               |
|----------------------------------------|----------------------------------------------------------------------------------------------|----------------------------------------------------------------------------------------------------|----------------------------------------------------------------------------------------------------|---------------------------------------------------|-----------------------------------------------------|
| ← → C ③ Not secure   www.huma          | nkinetics.com/eProducts/eBooks/Coa                                                           | ching-Youth-Baseball-PDF-Produ                                                                                                    | ct                                                                                                    |                                                   | 🖈 📕 🛛 😣 E                                           |
| 🔢 Apps 🛛 G Google 🔀 Human Kinetics Sho | 🛛 🔏 Human Kinetics 🗋 Coach Educa                                                             | tion Cer 🛛 🔀 ASEP backend 📑                                                                                                    | HK Facebook 🚯 InfoKinetics 🕻 HK Hu                                                                                              | b                                                 | Other bookmarks                                     |
|                                        | <ul> <li>If you do not yet have an</li> <li>If you already have an Ad</li> </ul>             | Adobe ID, <u>click here</u> and then select                                                                                                    | a the Get an Adobe ID link to create one.                                                                                       | ast password" liak                                | *                                                   |
|                                        | <ul> <li>If you already have an Ad</li> </ul>                                                | obe ID but cannot remember your p                                                                                                    | password, <u>click here</u> and then use the For                                                                                | got password link.                                |                                                     |
|                                        | STEP 1: Ensure that you<br>Reader and Adc<br>Adobe <sup>®</sup> Digital E<br>computer you ar | have Adobe <sup>®</sup> Digital Editions<br>be® Digital Editions are two<br>Editions installed, please click<br>re using. Then run that install | s installed on your computer. (NOTI<br>different software titles.) If you do r<br>t the appropriate link below, based<br>er.    | E: Adobe®<br>not yet have<br>on the type of       |                                                     |
|                                        | Windows (Adob                                                                                | e Digital Editions 4.5 Installer                                                                                                    | ;)                                                                                                    |                                                   |                                                     |
|                                        | Macintosh (Adol                                                                              | be Digital Editions 4.5 Installe                                                                                                    | <u>er</u> )                                                                                                    |                                                   |                                                     |
|                                        | STEP 2: Ensure that Ado<br>.acsm files. For<br>Digital Editions,                             | be <sup>®</sup> Digital Editions (not Adol<br>instructions on how to chang<br>please click here. Then retur                                     | be <sup>®</sup> Reader) is set as the default as<br>e the default program for .acsm file<br>n to this download instructions pag | pplication for<br>is to Adobe<br>le.              |                                                     |
|                                        | STEP 3: Ensure that Ado<br>authorized Adob<br>to Step 4.                                     | be <sup>®</sup> Digital Editions is author<br>e <sup>®</sup> Digital Editions with your.                                                        | ized with your Adobe ID. If you hav<br>Adobe ID, then skip to Step 5. Othe                                                      | re already<br>erwise, proceed                     |                                                     |
|                                        | STEP 4: Launch Adobe®<br>Computer. Enter<br>return to this do                                | Digital Editions and browse t<br>r the login credentials for you<br>wnload instructions page.                                                   | to the main library. Select Help > A<br>ur Adobe ID and select the Authoriz                                                     | uthorize<br>button. Then                          |                                                     |
|                                        | STEP 5: Download your<br>"download.acsm<br>and add it to the                                 | e-book by choosing the desir<br>" file when prompted. This w<br>e-book library in Adobe® Dig                                                    | ed format below. Open the resulting<br>ill initiate the download of the actua<br>jital Editions.                                | g<br>al e-book itself                             |                                                     |
|                                        | PDF format                                                                                   |                                                                                                    |                                                                                                    |                                                   |                                                     |
|                                        | Get the latest news,                                                                         | special offers, and update                                                                                                    | es on authors and products. Sl                                                                                                  | GN UP NOW!                                        |                                                     |
|                                        | About Our Products                                                                           | Services                                                                                                    | Partnerships                                                                                                    | Connect with Us                                   |                                                     |
|                                        | Book Excerpts                                                                                | Exam/Desk Copies<br>Language rights                                                                                                    | Partners<br>Programs                                                                                                    | f y 🗑 🎘 🕇 🔘                                       |                                                     |
| Open                                   | Articles                                                                                     | translation<br>Associate Program                                                                                                    | Certifying Organizations<br>Continuing Education Policies                                                                       |                                                   |                                                     |
| Show in folde                          | portunities                                                                                  | Rights and Permissions<br>Accessibility                                                                                                    | Landing Landaum rolling                                                                                                    | Terms & Conditions / Privacy Policy / Safe Harbor |                                                     |
| Cancel                                 | to Business                                                                                  |                                                                                                    |                                                                                                    |                                                   |                                                     |
| ADE_4.5_installer.exe                  |                                                                                              |                                                                                                    |                                                                                                    |                                                   | Show all X                                          |
| ⊕ Type here to search     ■            | 4 🗆 🔒 🔒                                                                                      | D 😕 📴 🕅                                                                                                    | 🖻 💁 🍪 🤗 🧿                                                                                                    |                                                   | x <sup>R</sup> ^ E t≫ <sup>421 PM</sup> 1/15/2019 🖏 |

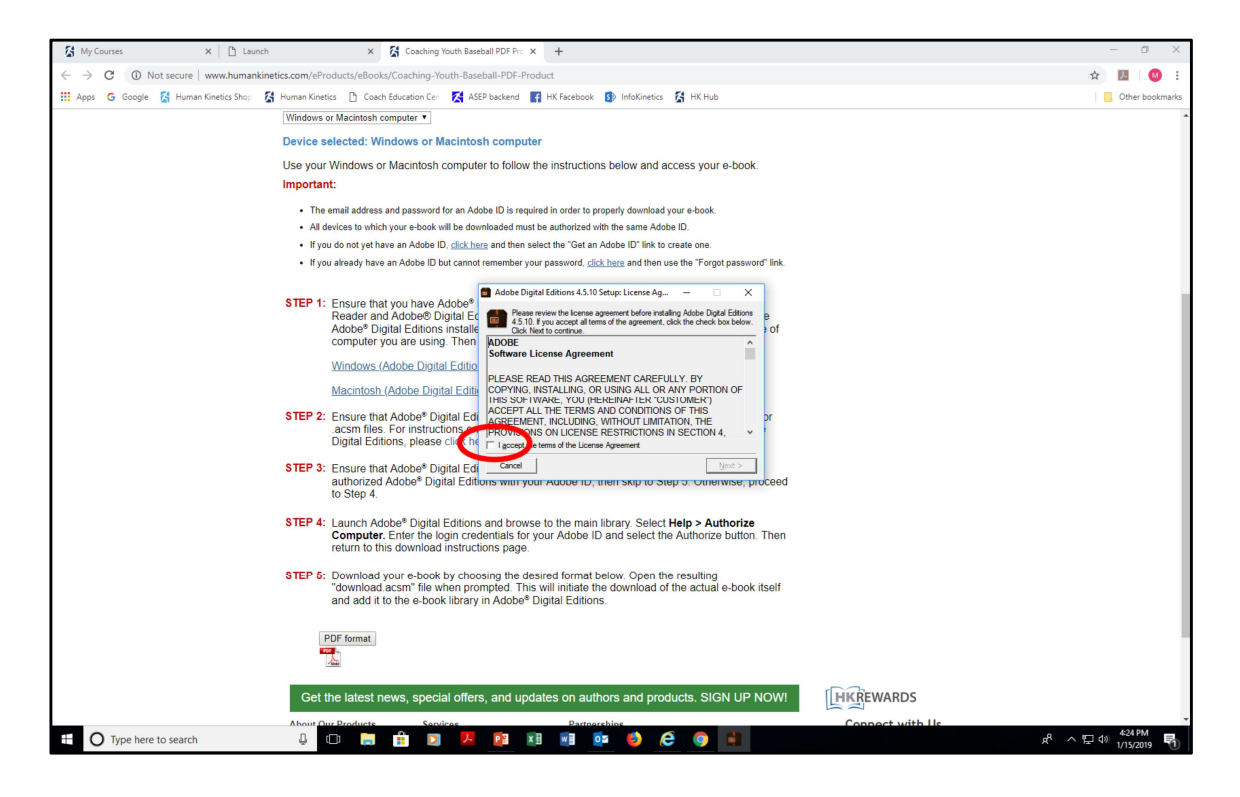

Accept the terms of the License Agreement to allow the app to make changes to your computer when prompted (select "yes").

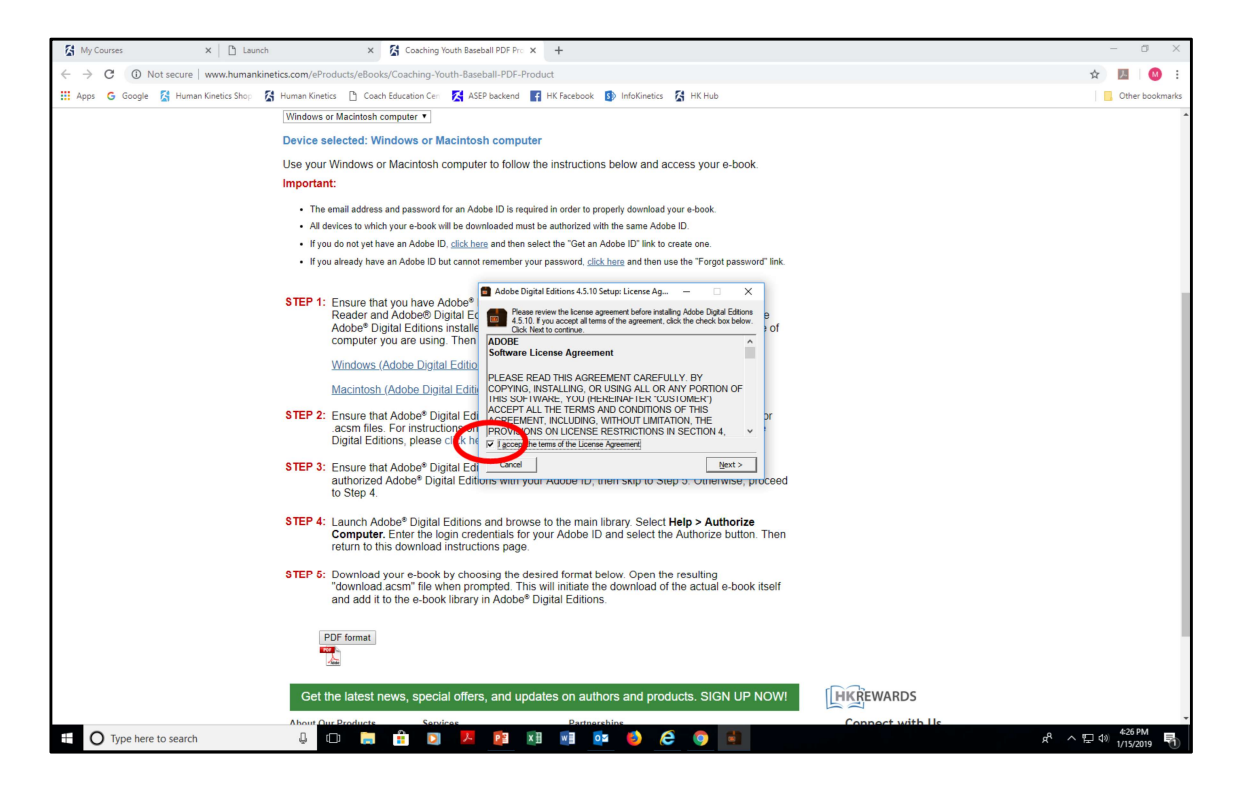

Check the box and click the "Next" button.

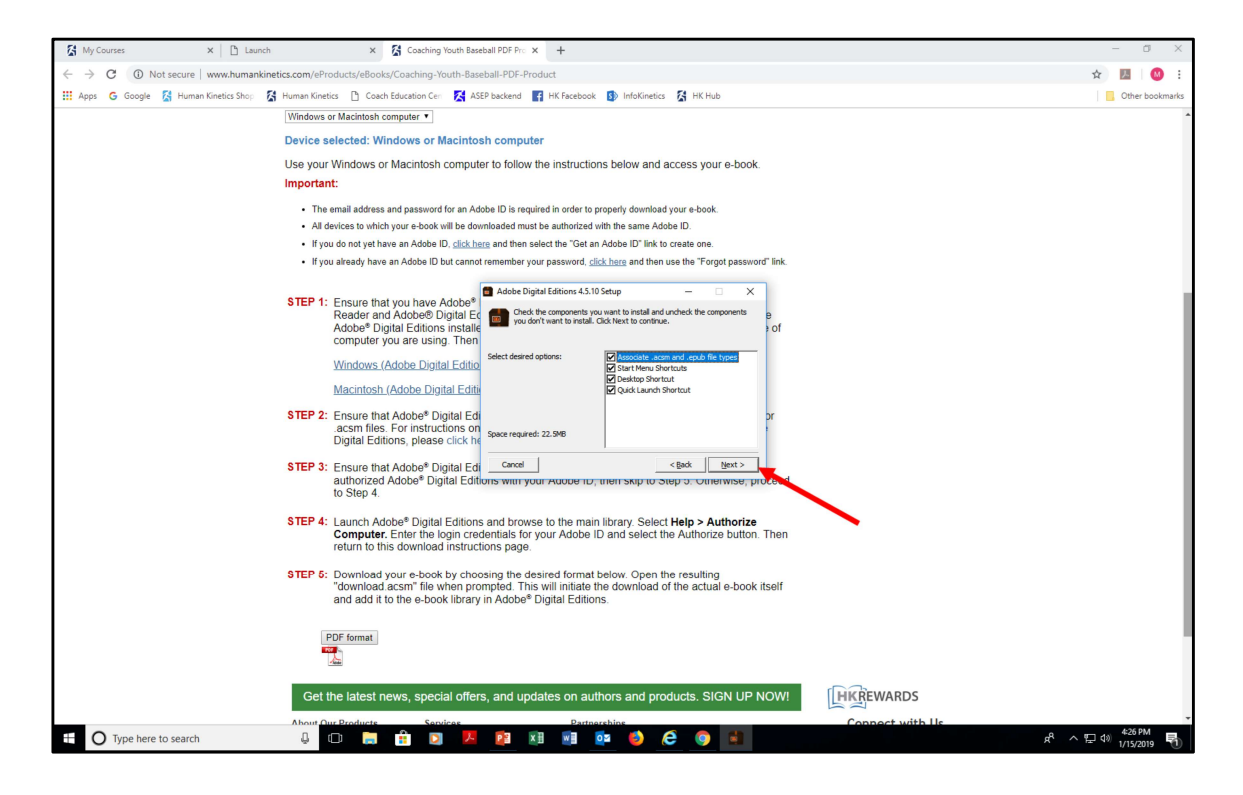

On this screen, leave all four boxes checked and click "next."

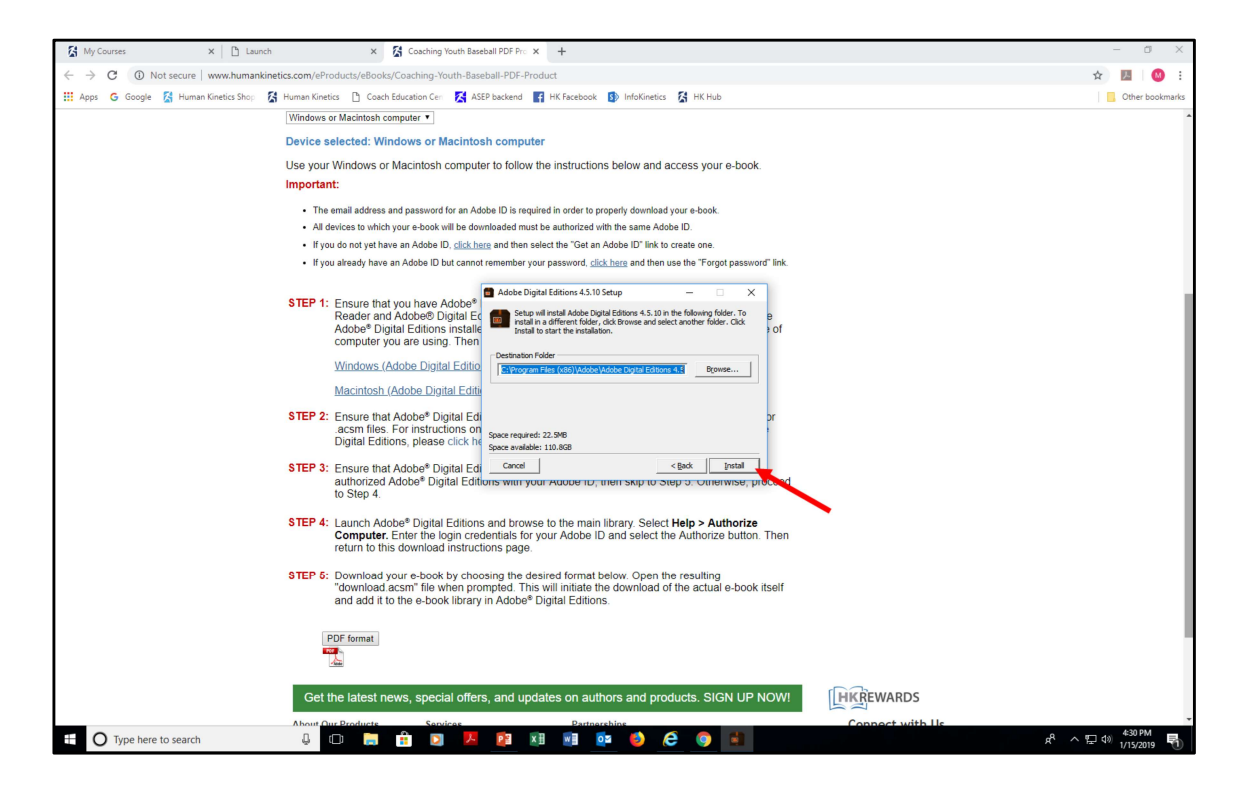

From here, you can select where you'd like ADE installed on your computer. We recommend you leave the destination folder as the default and select the "install" button.

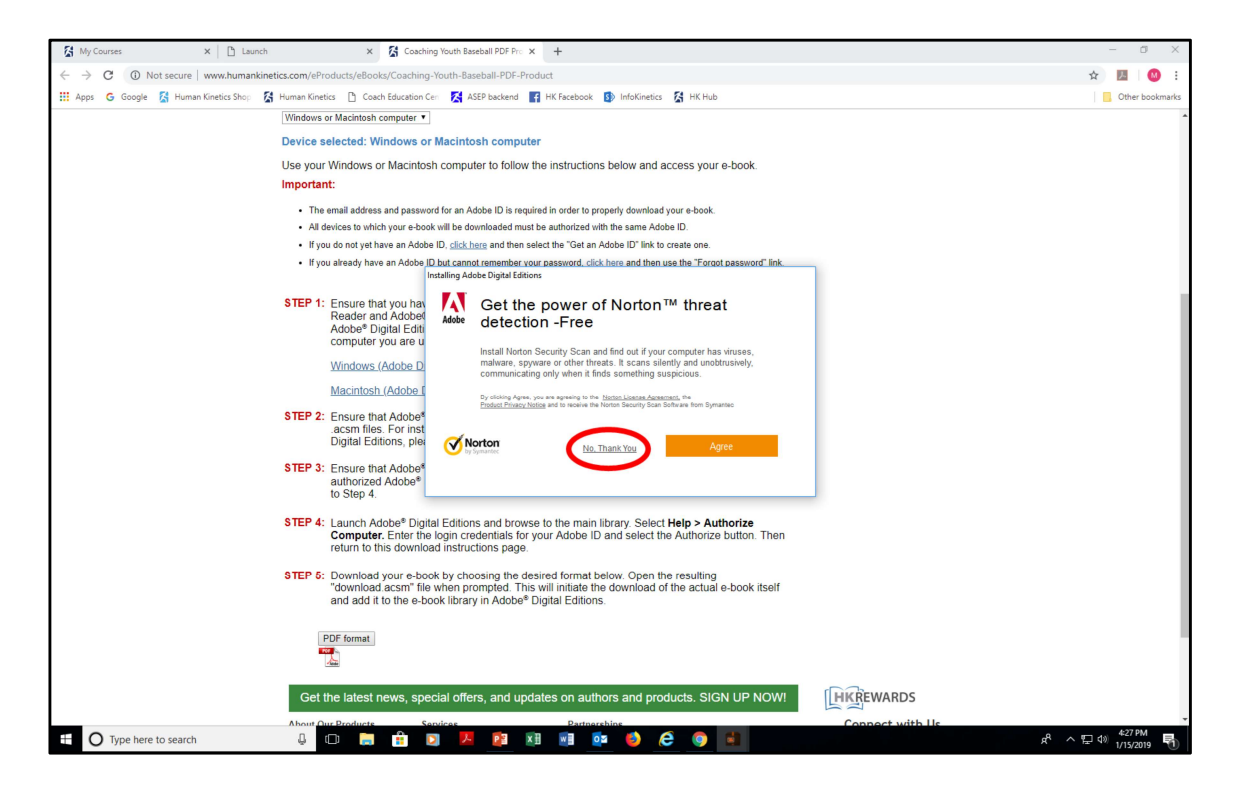

This is the confirmation screen. It's up to you, but we recommend you select "no thank you."

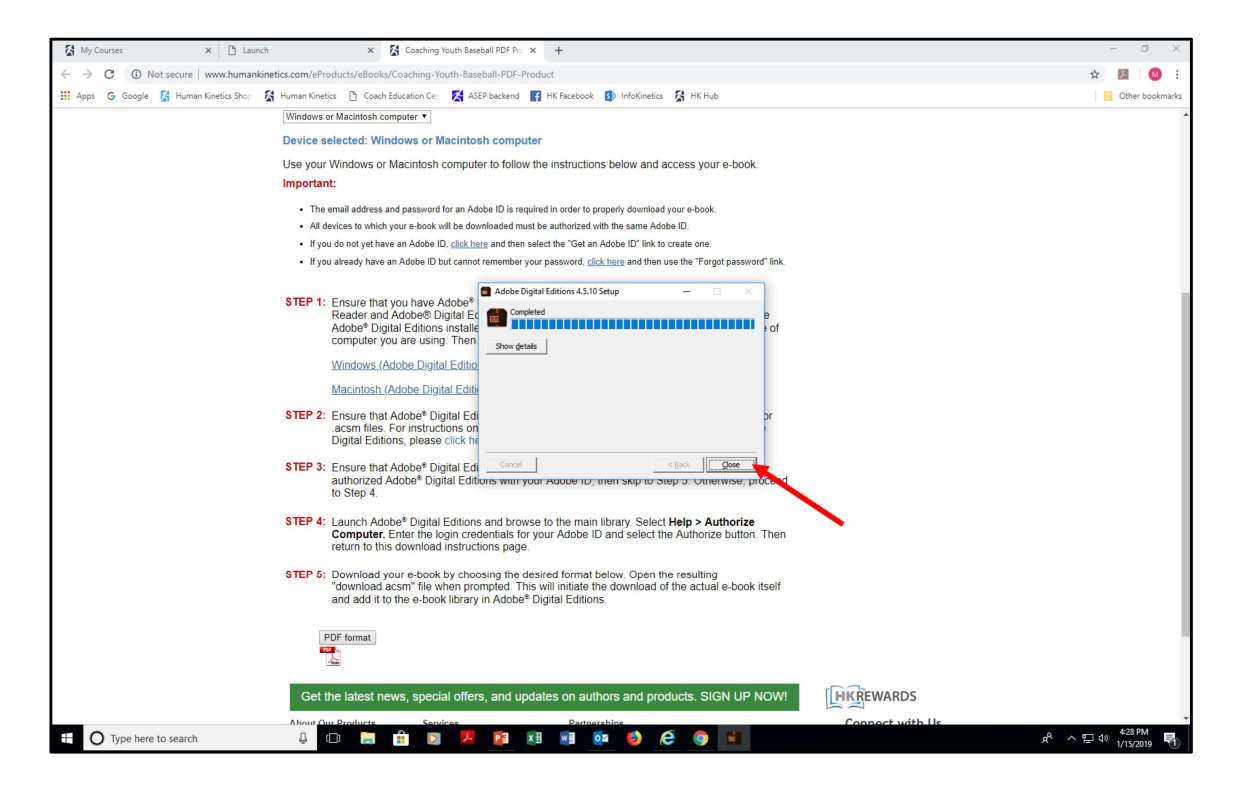

ADE will begin installing. When completed, click "close."

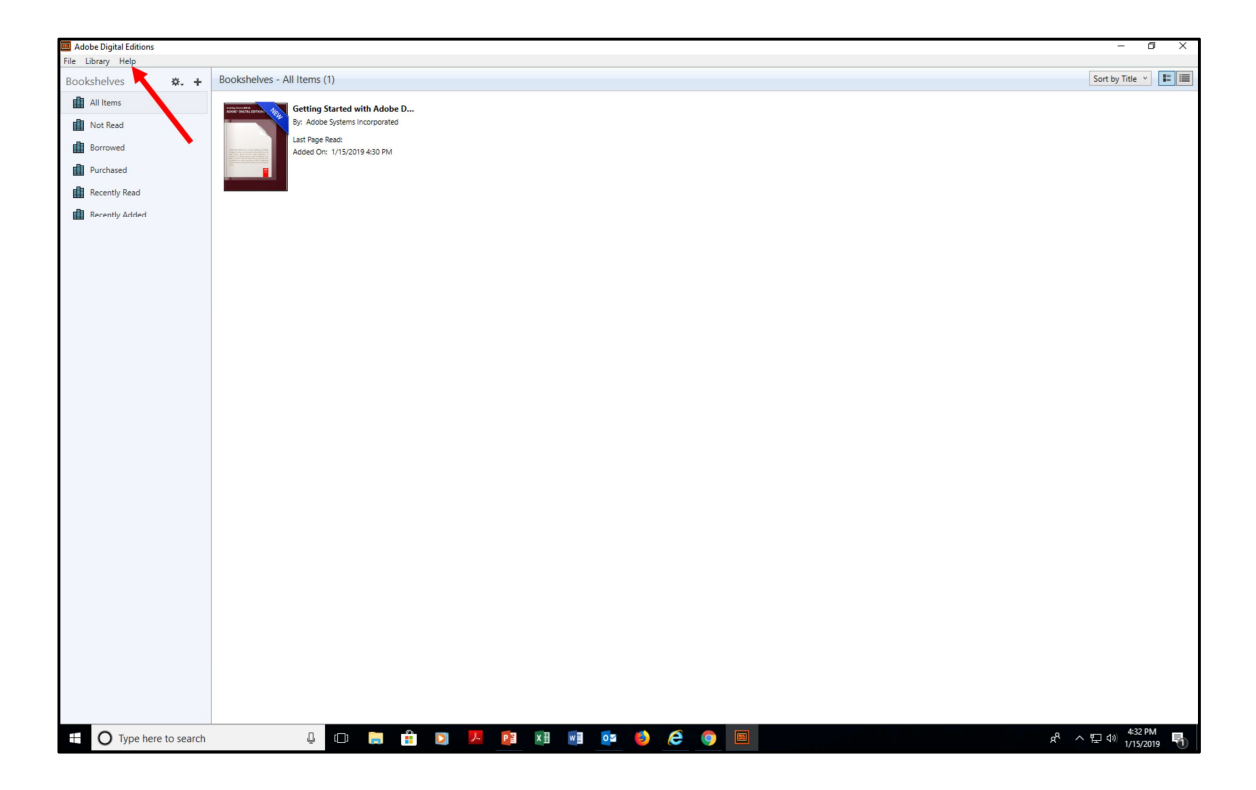

The next screen is your ADE library. Click on the "Help" tab from the top menu.

| 🧰 Adobe Digital Er | litions                               |              |                |      |  |          |  |      | -             | ۵ ×    |
|--------------------|---------------------------------------|--------------|----------------|------|--|----------|--|------|---------------|--------|
| File Library Hel   | p                                     |              | 1              |      |  |          |  |      |               |        |
| Bookshelv          | Authorize Computer                    | Ctrl+Shift+U |                |      |  |          |  |      | Sort by Title |        |
| All Iten           | Erase Authorization                   | Ctrl+Shift+D |                |      |  |          |  |      |               |        |
| - Not Pa           | Adobe Digital Editions Help           | F1           | s incorporated |      |  |          |  |      |               |        |
| Not ne             | Adobe Privacy Policy                  |              |                |      |  |          |  |      |               |        |
| Borrow             | Adobe Digital Editions Privacy Policy |              | 019 4:30 PM    |      |  |          |  |      |               |        |
| Purcha             | About Digital Editions                |              |                |      |  |          |  |      |               |        |
| Recently Re        | ad                                    |              |                |      |  |          |  |      |               |        |
| i Recetty &        | ded                                   |              |                |      |  |          |  |      |               |        |
|                    | - t to sourch                         | 0 (7)        | - A -          | <br> |  | <b>A</b> |  |      | 433           | PM     |
|                    | be here to search                     | ų (L)        | ···            | × 11 |  | C 9      |  | д. , | 1/15/2        | 2019 📆 |

From the drop-down menu, select "Authorize Computer."

| Adobe Digital Editions |             |                                                                                           |                                                                                                    | – 🗗 🗙                          |
|------------------------|-------------|-------------------------------------------------------------------------------------------|----------------------------------------------------------------------------------------------------|--------------------------------|
| File Library Help      |             |                                                                                           |                                                                                                    |                                |
| Bookshelves            | <b>*.</b> + | Bookshelves - All Items (1)                                                               |                                                                                                    | Sort by Title V                |
| All Items              |             | Getting Started with Adobe D                                                              |                                                                                                    |                                |
| Not Read               |             | By: Adobe Systems Incorporated                                                            |                                                                                                    |                                |
| Borrowed               |             | Last Page Read:<br>Added On: 1/15/2019 4:30 PM                                            |                                                                                                    |                                |
| Purchased              |             |                                                                                           |                                                                                                    |                                |
| Recently Read          |             |                                                                                           |                                                                                                    |                                |
| Recently Added         |             | Computer Authorization                                                                    |                                                                                                    |                                |
|                        |             | Accide Up<br>Authorize Your<br>- Barly<br>- Barly<br>- Becore<br>Select elboox vendor, th | Computer  re realisery you to:  re realisery you to:  re realisery you to:  real read with a Maximum between multiple computers and mobile devices.  See Disuppredicted Teams between multiple computers and mobile devices.  See Disuppredicted Teams between multiple computers and mobile devices.  See Disuppredicted Teams between multiple computers and mobile devices.  See Disuppredicted Teams between multiple computers and mobile devices.  See Disuppredicted Teams between multiple computers and mobile devices.  See Disuppredicted Teams between multiple computers and mobile devices.  See Disuppredicted Teams between multiple computers and mobile devices.  See Disuppredicted Teams between multiple computers and mobile devices.  See Disuppredicted Teams between teams between multiple computers and mobile devices.  See Disuppredicted Teams between teams between multiple computers and mobile devices.  See Disuppredicted Teams between teams between teams between |                                |
|                        |             | vert to authorize                                                                         | y computer without an D<br>Authorize                                                                                                    |                                |
| Type here              | to search   | 4 🗆 🔚 🔒 🔼                                                                                 | pi 🖬 🗃 🧔 🧔 🧔 🗐                                                                                                    | へ 空 (4) 4:33 PM<br>1/15/2019 🖣 |

This is the Authorize Computer screen that will display next. Enter your Adobe ID (email address) and password (that you used when having your Adobe ID generated).

| Adobe Digital Editions |                                                 |                                                                                                    | - 6 X                        |
|------------------------|-------------------------------------------------|----------------------------------------------------------------------------------------------------|------------------------------|
| File Library Help      |                                                 |                                                                                                    |                              |
| Bookshelves            | <ul> <li>Bookshelves - All Items (1)</li> </ul> |                                                                                                    | Sort by Title 👻 📰            |
| All Items              | Getting Started with Adobe                      | <b>B</b>                                                                                                    |                              |
| Not Read               | By: Adobe Systems Incorporated                  |                                                                                                    |                              |
| Borrowed               | Last Page Read:                                 |                                                                                                    |                              |
| and the second         | Added On: 1/15/2019 4:30 PM                     |                                                                                                    |                              |
| Purchased              |                                                 |                                                                                                    |                              |
| Recently Read          |                                                 |                                                                                                    |                              |
| Recently Added         |                                                 | Computer Authorization                                                                                                    |                              |
|                        |                                                 | Adobe Digital Editions  Authorize Your Computer  Authorize your consult method you but      Authorize you mark Addoa Database takes on another devices and mathic devices.      Authorize your content method with them or computers and mathic devices.      Bet device your content method with them proceedings on the public device.      Center and Addoe Database you but      dobe Database you but      dobe Database you but      dobe Database you but      dobe Database you but      you content method with them proceedings on the public device.      dobe Database you but      dobe Database you but      dobe Database you but      you content method with the public device.      dobe Database you but      you content method with the public device.      dobe Database you but      dobe Database you but      you content method with the public device.      you content method with the public device.      dobe Database you but      dobe Database you but      you content method with the public device.      dobe Database you but      you content method with the public device.      you content method with the public device.      dobe Database you but      you content method with the public device.      you content method with the public device.      you content method wit |                              |
| Type here to :         | earch 🌡 🗊 🥽                                     | 🖞 D 😕 🎉 🗐 📴 🧆 🍅 (ĉ 🌚 🗐                                                                                                    | 운 수 달 40 <sup>433</sup> 위에 통 |

Do NOT select the checkbox labeled "I want to authorize my computer without an Adobe ID" or you will not be able to download your ebook to any other device in the future. Click the "Authorize" button.

| 🗧 🔶 C 🕐 Not secure   www.humankinetics.com/eProducts/eBooks/Coaching-Youth-Baseball-PDF-Product 🚖 📕                                                                                                    | <b>0</b> : |
|----------------------------------------------------------------------------------------------------|------------|
|                                                                                                    | -          |
| 🟥 Apps 💪 Google 🔏 Human Kinetics Shop: 🚰 Human Kinetics 🕒 Coach Education Cer 🔀 ASEP backend 📑 HK Facebook 🚯 InfoKinetics 🔏 HK Hub                                                                                                    | bookmarks  |
| Important:                                                                                                    | ^          |
| <ul> <li>The email address and password for an Adobe ID is required in order to properly download your e-book.</li> </ul>                                                                                                    |            |
| <ul> <li>All devices to which your e-book will be downloaded must be authorized with the same Adobe ID.</li> </ul>                                                                                                    |            |
| <ul> <li>If you do not yet have an Adobe ID. <u>click here</u> and then select the "Get an Adobe ID" link to create one.</li> </ul>                                                                                                    |            |
| <ul> <li>If you aready have an Adobe ID but cannot remember your password, <u>citics have</u> and then use the "porgot password" lank.</li> </ul>                                                                                                    |            |
| STEP 1: Ensure that yo Computer Authorization Reader and Ac Adobe Vigital Editions Computer you                                                                                                    |            |
| Windows (Ado Your Computer Has Been Authorized                                                                                                    |            |
| Macintosh (Ad                                                                                                    |            |
| STEP 2:         Ensure that Action         Ensure that Action                                                                                                    |            |
| STEP 3: Ensuine that Ac<br>authorized dd<br>to Step 4.                                                                                                    |            |
| STEP 4: Laurch Adobe<br>Computer. En<br>return to this d                                                                                                    |            |
| STEP 6: Download you<br>"download acs<br>and add it to th                                                                                                    |            |
| PDF format                                                                                                    |            |
| Get the latest news, special offers, and updates on authors and products. SIGN UP NOW!                                                                                                    |            |
| About Our Products Services Partnerships Connect with Us Batte Exercise Country of the Connect with Us Return Country of the Country of the C |            |
| Cataloga Language rights Programs 🖬 🔽 💽 🔛 🕇 🔘                                                                                                    | - 1        |
| revers and varices transation Cemping Urginizations About Its Associate Program Continuing Contraining Contraining |            |
| it of these bases to assert A D R 22 22 22 22 22 22 22 22 22 22 22 22 2                                                                                                    | M En       |

This is the confirmation of ADE authorization screen. Click "OK" to proceed.

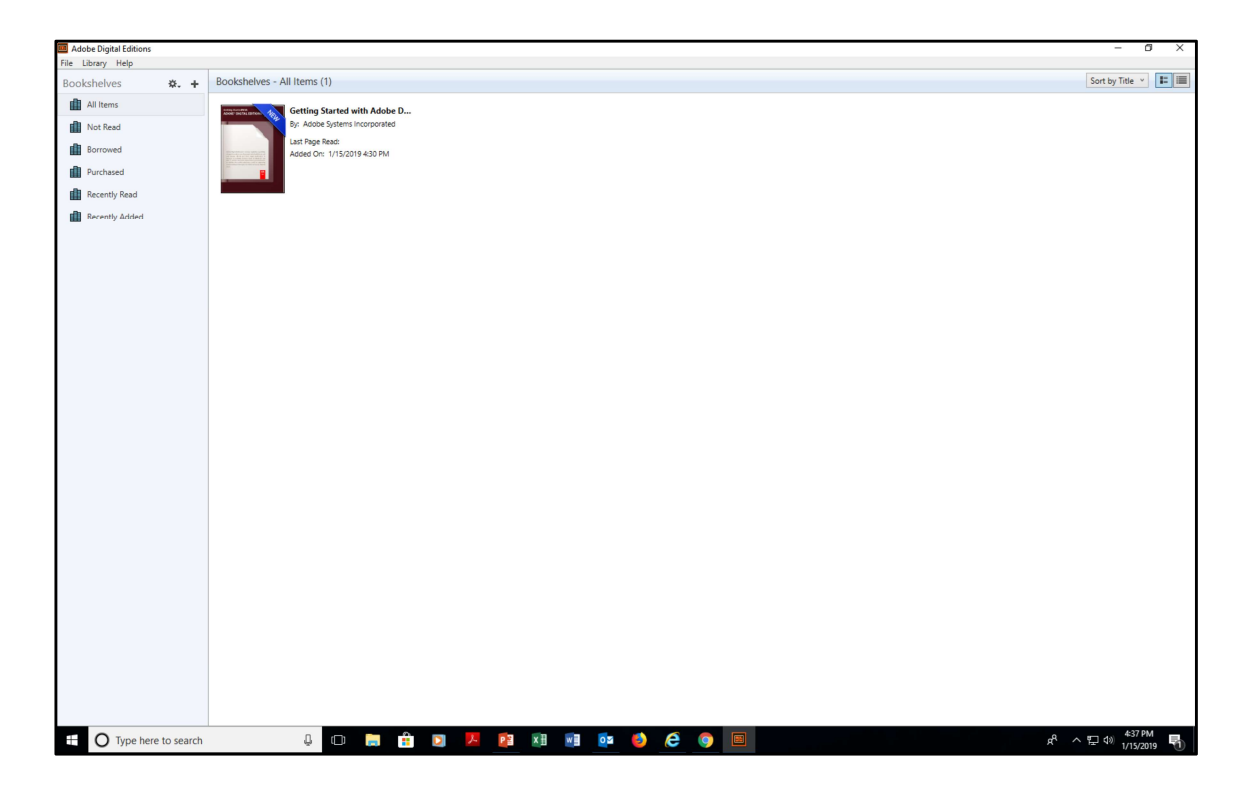

After clicking "OK" you'll be brought back to this screen - your ADE library. Now, return to the ebook "Download Instructions" page in your internet browser.

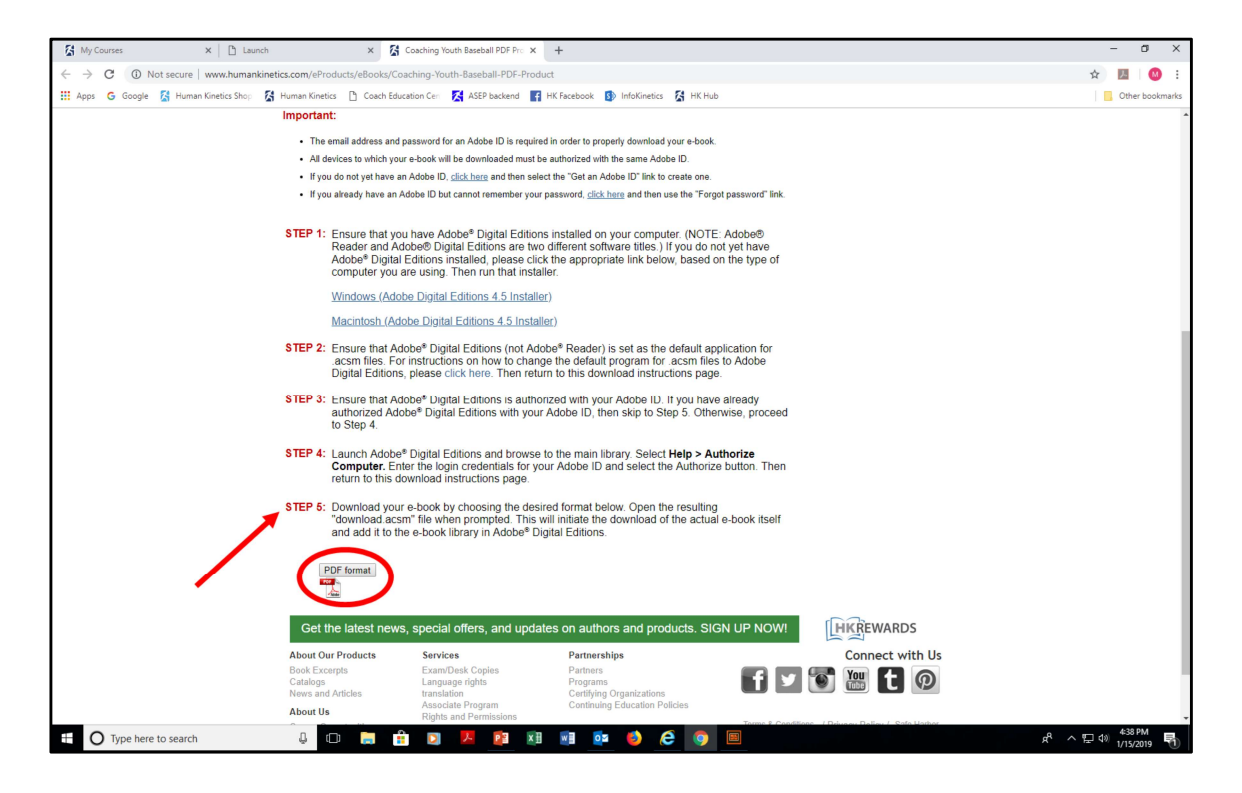

We're back at the "Download Instructions" page. We're at Step 5. Click the "PDF format" button.

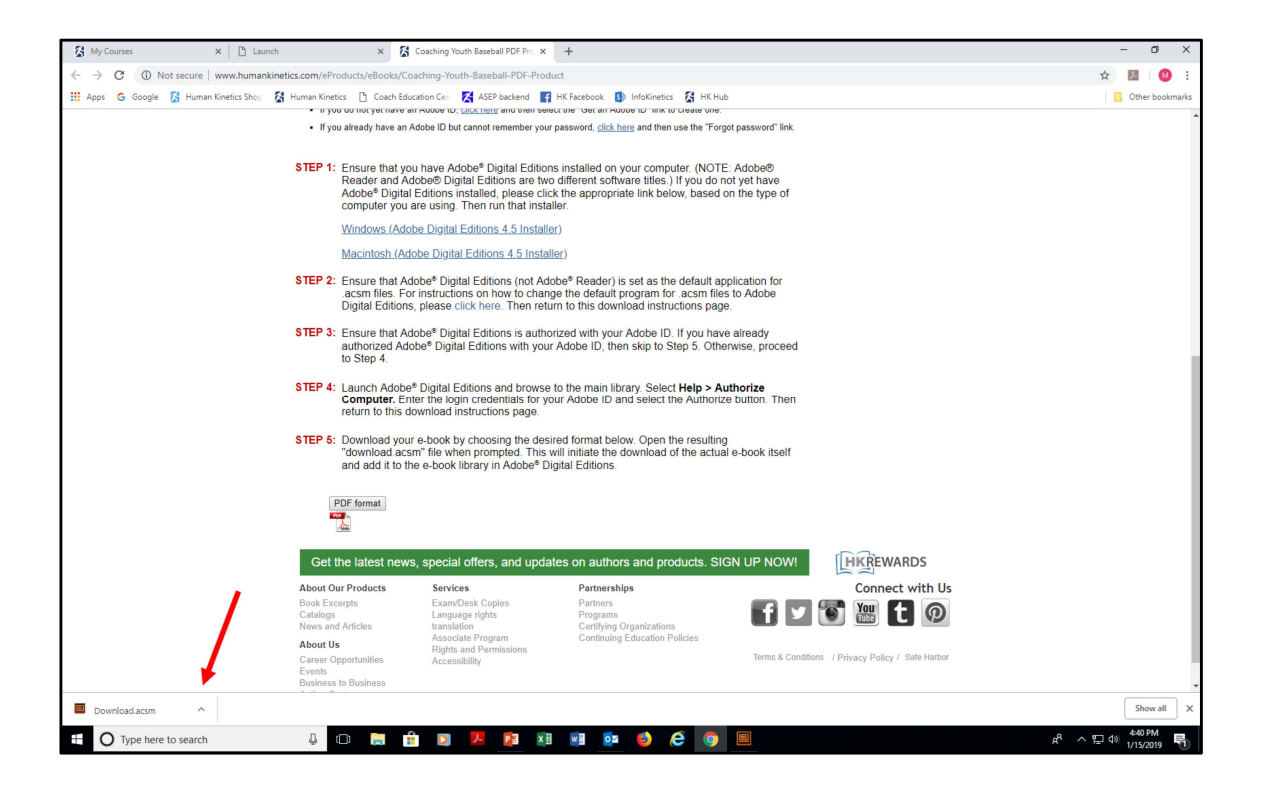

Notice the "Download.acsm" tab appears in the lower left of the screen.

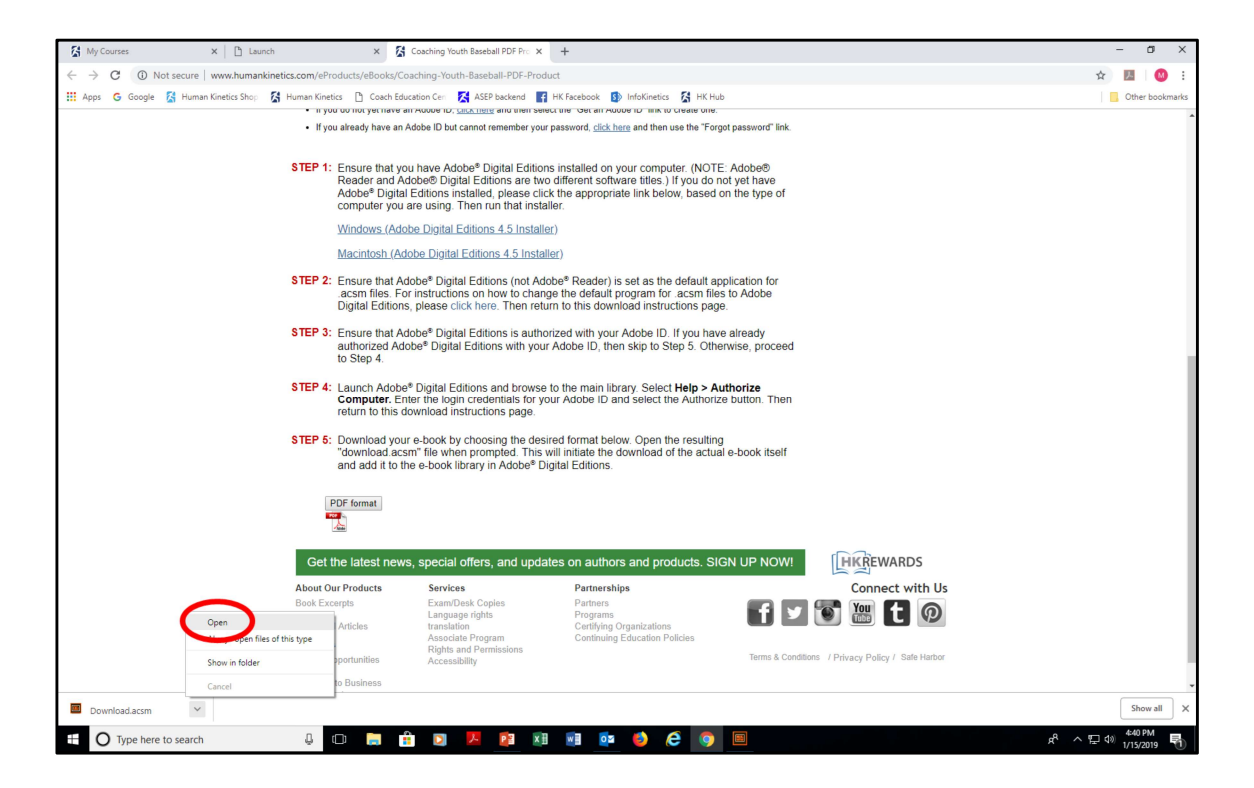

Click the arrow and select "Open."

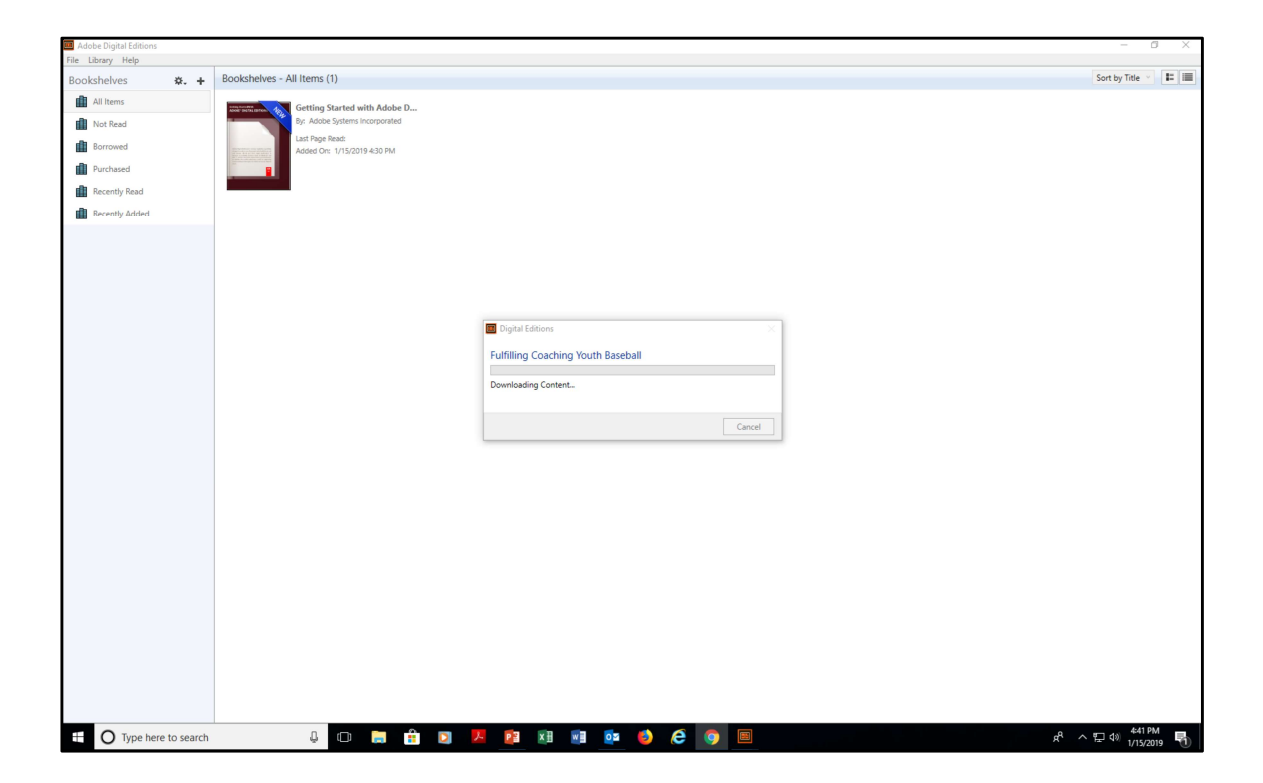

Your ebook will begin downloading to your library.

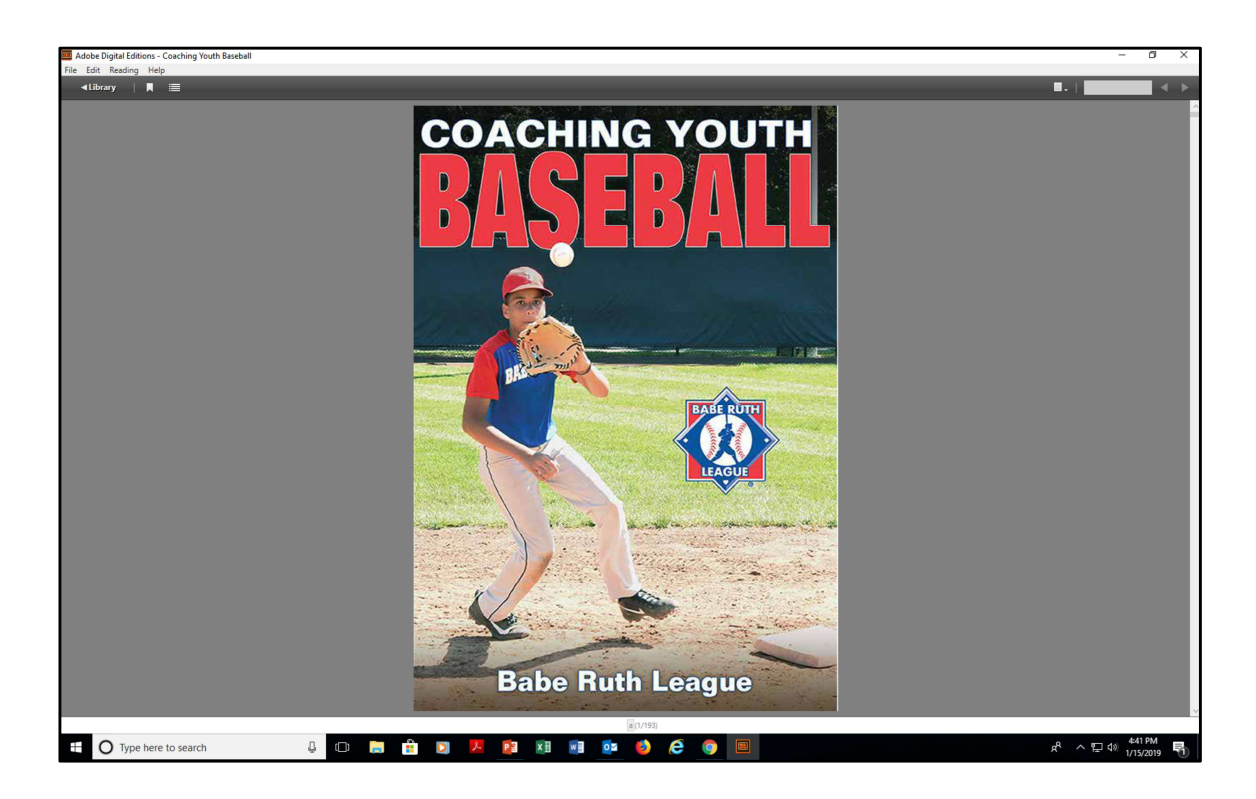

You now have access to your ebook. To access it at a later date, simply open Adobe Digital Editions from your computer and select the ebook from your library.